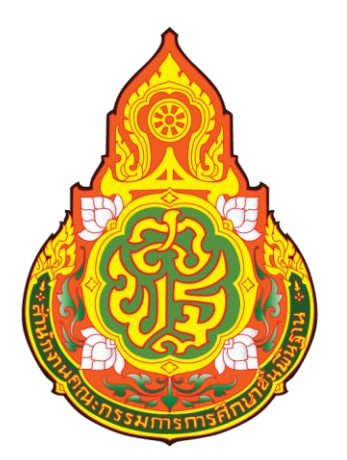

# คู่มือการปฏิบัติงาน

# ลูกหนี้เงินยืมและการล้างหนี้เงินยืม

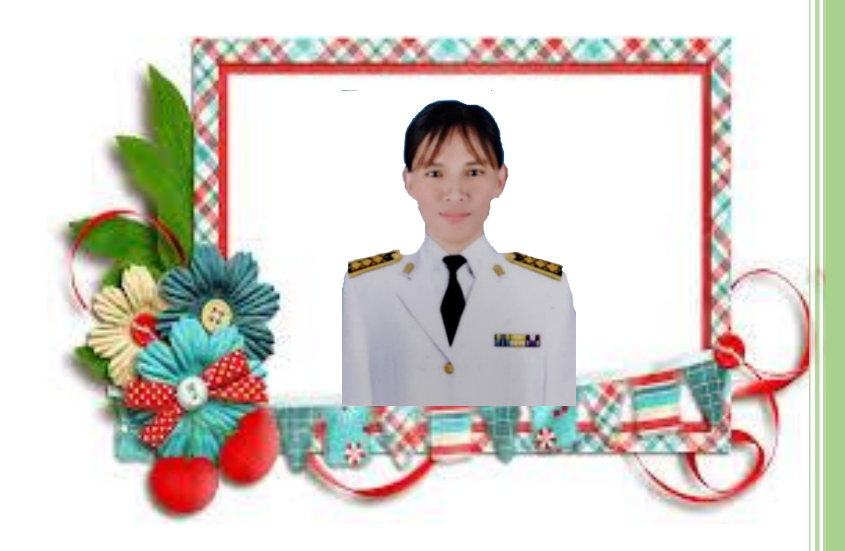

นางสาวนิศาชล เสริฐสถิตย์ นักวิชาการเงินและบัญชี ปฏิบัติการ

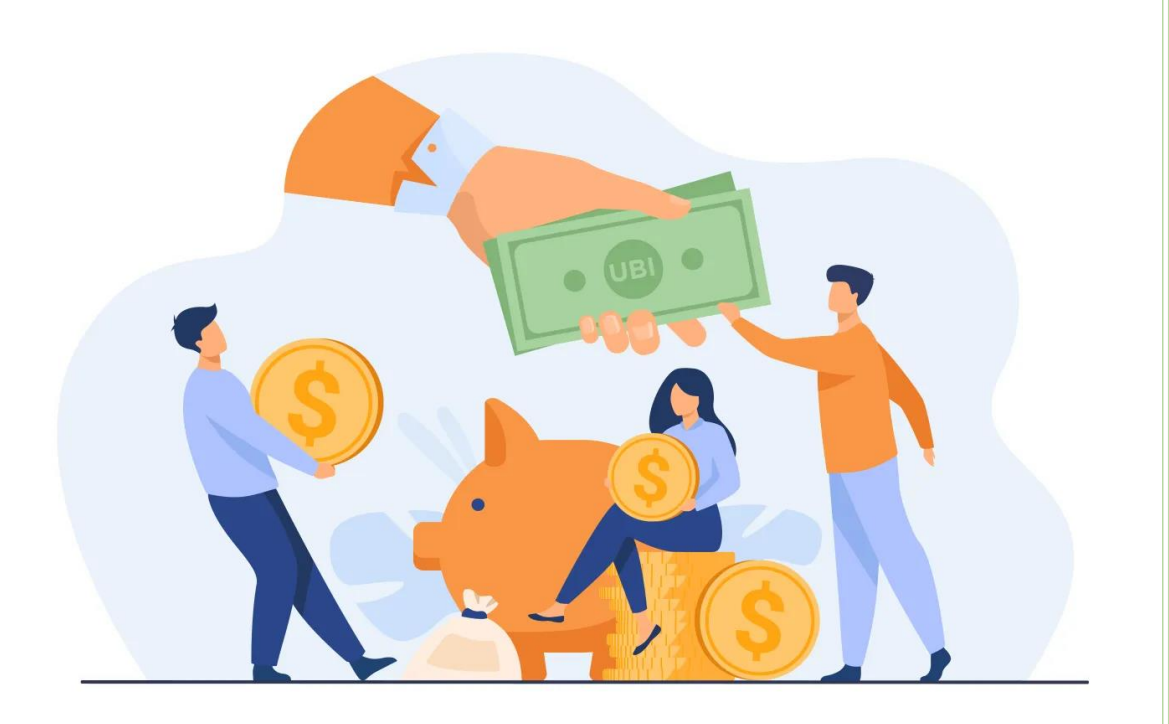

# คำนำ

ด้วยสำนักงานเขตพื้นที่การศึกษาประถมศึกษากาฬสินธุ์ เขต 3 ได้มีกาสั่งให้บุกลากรในสังกัดจัดทำคู่มือการ ปฏิบัติงานเพื่อเป็นองก์กวามรู้ในกลังกวามรู้ของบุกลากรและผู้ที่มีกวามสนใจ จึงได้จัดทำคู่มือการ ปฏิบัติงาน ลูกหนี้เงินยืมและการล้างหนี้เงินยืม เพื่อใช้เป็นมาตรฐานในการปฏิบัติงาน ของเจ้าหน้าที่ เพื่อให้ ผู้ขอรับบริการได้ทราบถึงระเบียบข้อปฏิบัติ ขั้นตอนในการดาเนินการ เพื่อเป็นแหล่งศึกษาของข้าราชการ เจ้าหน้าที่ผู้มาบรรจุใหม่ และผู้ที่สนใจโดยทั่วไป ข้าเจ้าจึงหวังเป็นอย่างยิ่งว่าคู่มือฉบับนี้จะเป็นประโยชน์ต่อ ข้าราชการ เจ้าหน้าที่ ผู้ปฏิบัติงาน ผู้ขอรับบริการ และผู้ที่สนใจโดยทั่วไป

#### 1

#### คู่มือการปฏิบัติงาน (Work Manua)

#### 1. วัตถุประสงค์

- 1.1 เพื่อเป็นแนวทางการปฏิบัติงานเกี่ยวกับลูกหนนี้เงินยืมและการล้างหนี้เงินยืม
- 1.2 เพื่อเป็นมาตรฐานและแนวทางในการปฏิบัติงานของเจ้าหน้าที่
- 1.3เพื่อให้การปฏิบัติงานถูกต้องเป็นไปตามกฎระเบียบ

#### 2. ขอบเขต

การตรวจสอบข้อมูลเอกสารประกอบการยืมและเอกสารการล้างหนี้เงินยืม ดังนี้

- 1. ตรวจสอบรายละเอียคสัญญายืม ว่ามีความถูกต้องสอคคล้องกับโครงการหรือคำสั่งที่ได้รับอนุมัติหรือไม่
- 2. ตรวจสอบการ โอนจัดสรรงบประมาณของ โครงการ
- 3. ตรวจสอบเงินงบประมาณว่าได้มีการโอนมาแล้วหรือไม่
- 4. ลงทะเบียนสัญญายืมในสมุดคุมลูกหนี้เงินยืม
- บันทึกเสนอผู้บังคับบัญชาอนุมัติสัญญายืม
- ร. วางฎีกาและส่งอนุมัติเพื่อดำเนินการ โอนจ่ายเงินขืมต่อ ไป
- 6.ติดตามเอกสารการล้างหนี้ให้เป็นไปตามกำหนดเวลา
- 7.ตรวจเอกสารการถ้างหนึ้ให้ถูกต้องกรบถ้วนและเป็นไปตามกฎระเบียบที่กำหนดไว้

# งานที่ปฏิบัติมีดังนี้

## <u>ลูกหนี้เงินยืม</u>

1.ตรวจรับเอกสารสัญญายืม

1.1 บันทึกข้อความบอกวัตถุประสงค์ของการยืม และผู้บังคับบัญชาระดับต้นลงนาม

 1.2 สัญญาการยืมเงิน (แบบ 216) มีรายละเอียคของกิจกรรมที่คำนวณออกมาเป็นตัวเงิน ตามจำนวนเงินที่ต้องการยืมและลงวันที่และลายมือชื่อผู้ยืม

- 1.3 แนบใบรายการส่งใช้เงินยืมตามแบบฟอร์มที่กำหนด
- 1.4 ตรวจกำสั่ง หรือบันทึกกำให้ไปปฏิบัติหน้าที่ตามสัญญายืม
- 1.5 ทะเบียนการประชุม กำหนดการสัมมนา
- 1.6 ตรวจสอบว่ามีการโอนจัคสรรงบประมาณตามโครงการที่ทำสัญญายืมหรือไม่
- 1.7 ตรวจสอบว่ามีการโอนงบประมาณรายจ่ายตามโครงการดังกล่าวมาแล้วหรือไม่

 1.7 หากเป็นการยืมเพื่อการเดินทางไปราชการค่าใช้จ่ายดังกล่าวให้เป็นไปตามระเบียบ กระทรวงการคลังว่าด้วยการเบิกค่าใช้จ่ายในการเดินทางไปราชการ พ.ศ. 2550 และกฎ ระเบียบหนังสือเวียนอื่นที่เกี่ยวข้อง

 1.8 หากเป็นการยืมเพื่อการจัดอบรม สัมมนา ค่าใช้จ่ายดังกล่าวให้เป็นไปตามระเบียบ กระทรวงการคลังว่าด้วยค่าใช้จ่ายในการฝึกอบรม การจัดงาน และการประชุมระหว่าง ประเทศ พศ. 2549 (แก้ไขเพิ่มเติมถึงฉบับที่ 3 พ.ศ.2555 และให้รวมถึงกฎ ระเบียบ หนังสือเวียนอื่นที่เกี่ยวข้อง

2.ลงทะเบียนในสมุคคุมลูกหนี้เงินยืม

3.บันทึกเสนอผู้บังกับบัญชาอนุมัติสัญญาการยืมเงิน

4.วางฎีกาลูกหนี้เงินยืมในระบบ NEW GFMIS THAI โดยมีขั้นตอนดังนี้

4.1 ออกเลขฎีกาในสมุดคุมฎีกา

4.2 เปิดเกรื่อง เข้าระบบ NEW GFMIS THAI

4.3 เข้าเมนู เบิกจ่าย เลือก ขบ.02 ขอเบิกในระบบเบิกจ่าย

4.3 แสดงหน้าจอให้เพิ่มข้อมูล ดังนี้

- เลขอ้างอิงมาจาก เลข p ตามด้วยเลขปีงบประมาณ และเลขฎีกาที่ขอเบิก เช่น p660000656 หมายถึงเบิกฎีกาที่ 656

- วันที่วางฎีกา

-บันทึกแหล่งของเงิน (ตามโครงการที่ได้รับโอนจัดสรร) 7 หลัก

-บันทึกกิจกรรมหลัก (ตามโครงการที่ได้รับโอนจัดสรร) 17 หลัก

-ใส่หมายเลขบัญชีธนาคาร (บัญชีเงินงบประมาณของสำนักงาน) สพป.กาฬสินธุ์เขต3 หมายเลข 9841894785

- จำนวนเงิน.....(ลงจำนวนเงินยืม)

- เลือกรายการขอเบิกไม่อ้างใบสั่งซื้อ
- ข้อความ ....ใส่ข้อความลูกหนี้เงินยืมราย.......ฎีกา.../....สัญญายืมส..../..... กด (ถัดไป)
- บันทึกบัญชีแยกประเภท เลข GL คือ 1102010101 ลูกหนี้เงินยืมในงบประมาณ
- บันทึกเลขศูนย์ค้นทุน 2000400322 (สนง.พท.ศึกษากาฬสินธุ์ 3)
- บันทึกรหัสงบประมาณ 20 หลัก
- จัดเก็บข้อมูลในตาราง
- เลือกจำลองการบันทึกข้อมูล ตรวจสอบการบันทึกข้อมูลให้ถูกต้อง
- เลือกบันทึก ถ้าระบบไม่ฟ้องข้อมูลผิดพลาด เลือก บันทึก และจดเลขที่เอกสาร 10 หลักไว้
- สั่งพิมพ์ (pdf)รายงานการขอเบิกเงินคงคลัง ขบ.02 ขอเบิกเงินงบประมาณที่ไม่อ้างใบสั่ง ซื้อ ตรวจสสอบความถูกต้องเอกสารเสนอผู้มีอำนาจลงนามอนุมัติในฎีกาและสัญญาเงินยืม

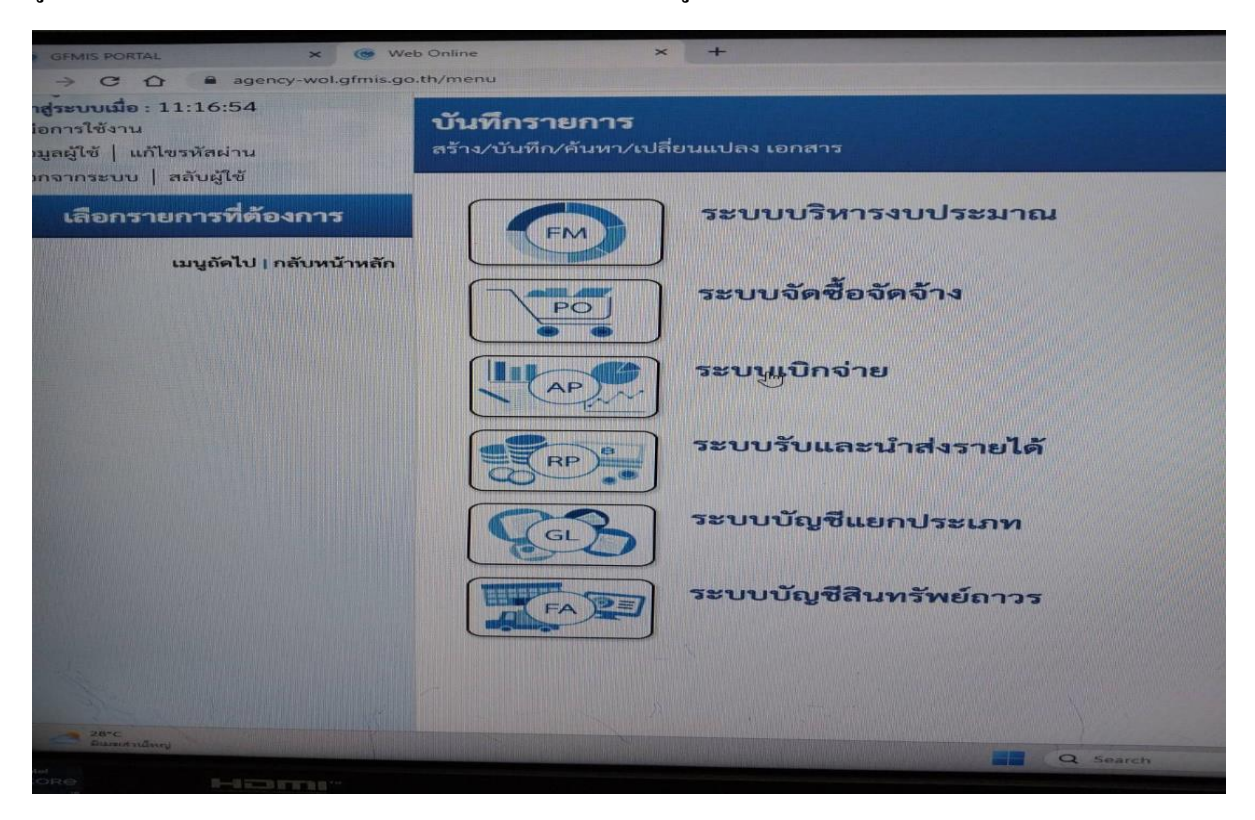

รูปภาพ เข้าระบบเบิกจ่าย NEW GFMIS THAI เบิกลูกหนี้เงินยืม

| ins.go.tr/menu |                                                              |                        |  |  |  |  |  |  |
|----------------|--------------------------------------------------------------|------------------------|--|--|--|--|--|--|
|                | <b>บันทึกรายการ</b><br>สร้าง/บันทึก/ค้นหา/เปลี่ยนแปลง เอกสาร |                        |  |  |  |  |  |  |
|                | FM                                                           | ระบบบริหารงบประมาณ     |  |  |  |  |  |  |
| Man            |                                                              | ระบบจัดซื้อจัดจ้าง     |  |  |  |  |  |  |
|                |                                                              | ระบบเบิกจ่าย           |  |  |  |  |  |  |
|                | RP                                                           | ระบบรับและนำส่งรายได้  |  |  |  |  |  |  |
|                | GL                                                           | ระบบบัญชีแยกประเภท     |  |  |  |  |  |  |
|                | FARE                                                         | ระบบบัญชีสินทรัพย์ถาวร |  |  |  |  |  |  |
|                |                                                              | 🖬 Q Search 💿 🖬 💿       |  |  |  |  |  |  |
|                |                                                              |                        |  |  |  |  |  |  |

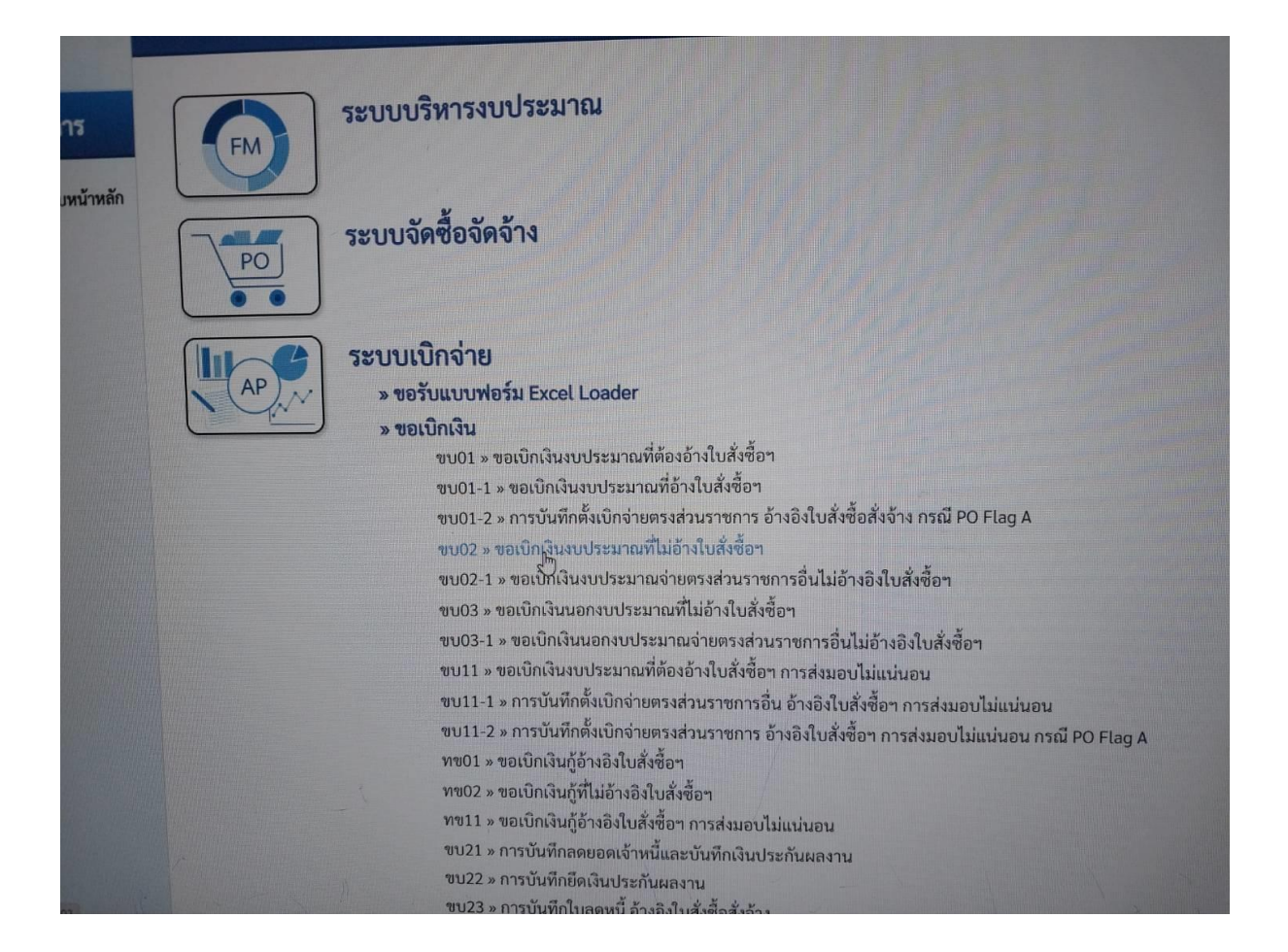

### <u>การถ้างหนี้เงินยืม</u>

### 1.ตรวจเอกสารการถ้างหนี้เงินยืม

- 1.1 ค่าอาหาร อาหารว่างเครื่องดื่มหลักฐานประกอบดังนี้
- ใบเสร็จรับเงิน/ใบสำคัญรับเงิน พร้อมแนบสำเนาบัตรผู้รับจ้าง
- ลายมือชื่อผู้เข้าร่วมฝึกอบรม เวลามาและเวลากลับ
- 1.2 ค่าสมนาคุณวิทยากร
- ใบสำคัญรับเงินพร้อมแนบสำเนาบัตรประจำตัวประชาชน/บัตรเจ้าหน้าที่ของรัฐ
- สำเนาหนังสือเชิญ/หรือหนังสือตอบรับการเป็นวิทยากร
- 1.3 ค่าเดินทางค่ายานพาหนะรถยนต์ส่วนบุคคล
- บันทึกการเดินทางระบุหมายเลขทะเบียนรถยนต์ที่ใช้เดินทาง
- แผนที่การเดินทางรวมระยะทาง ไป-กลับ จากกรมทางหลวง
- อัตราการเบิกกิโลเมตรละ 4 บาท
- ออกใบสำคัญ และลงรายละเอียดในเอกสารล้างหนี้เงินยืมให้ครบถ้วน
- \*\*\*อื่นๆให้เป็นไปตามระเบียบพัสดุ

# 2.การถ้างหนี้บนระบบ NEW GFMIS THAI

 เลือกเมนู รายงานการบันทึกรายการบัญชีแยกประเภท เลือกบันทึกรายการบัญชี แยกประเภท

2.วันที่เอกสาร วันที่รับใบสำคัญ

3. วันที่ผ่านรายการ วันที่รับใบสำคัญ

4.เลขที่อ้างอิงปี ค.ศ. (มาจากเลขที่เอกสารด้านซ้ายมือในฎีกาเงินยืม ตามด้วยเลข 0025.DocHealder ลงรายละเอียด ล้างหนี้เงินยืมฎีกาที่.....

6.บันทึกรายการลำดับที่ 1 เครดิต ลูกหนึ่ ด้วยเลข 1102010101

7.บันทึกสุนย์ต้นทุน 10 หลัก

8.บันทึกรหัสงบประมาณ 20 หลัก

9.บันทึกกิจกรรมหลัก 17 หลัก

10.จัดเก็บข้อมูลลงในตางราง และบันทึก รายการลำคับที่ 2

11. เลือกรายการลูกหนี้เงินยืม เช่น 5103010199 อื่นๆ 5102010199 ค่าอบรม 5103010102 ค่าเบี้ยเลี้ยง เป็นต้น

12. บันทึกรายละเอียดตามการบันทึกลำดับที่ 1 และจัดเก็บข้อมูลในตาราง

13.เลือกจำลองการบันทึก ตรวจสอบความถูกต้องของรายการที่บันทึก

14.เลือกบันทึกหากไม่พบข้อผิดพลาด เลือกกดบันทึกและจดหมายเลขอ้างอิง 10 หลัก ไว้ในบันทึกล้างหนี้เงินยืม

15.สั่งพิมพ์ รายงานการบันทึกรายการบัญชีแยกประเภท บช01-บันทึกรายการบัญชีแยก ประเภท ประเภทเอกสาร G1-ถ้างลูกหนี้เงินยืมVS ค่าใช้จ่าย

16.แนบเอกสารยืมและเอกสารล้างหนึ้เงินยืมเพื่อเสนอผู้มีอำนาจอนุมัติลงนาม

รูปภาพประกอบการเข้าระบบ NEW GFMIS THAI ล้างหนี้ลูกหนี้เงินยืม

|       | FM      | ระบบบริหารงบประมาณ                                                                                                    |
|-------|---------|----------------------------------------------------------------------------------------------------|
| เหลัก | PO      | ระบบจัดซื้อจัดจ้าง                                                                                                    |
|       |         | ระบบเบิกจ่าย<br>* ขอรับแบบฟอร์ม Excel Loader<br>* ขอเบิกเงิน<br>* ขอถอนคืนรายได้<br>* ขอจ่ายโดยส่วนราชการ<br>* การบันทึกเบิกเวินส่งคืน/ล้างลูกหนี้เงินยืน/คืนเงินทดรองราชการ<br>บช01 * บันทึกราชการนับผู้แยกประเภท<br>นส02-1 * น้าส่งเงินแบบผักรายการ<br>นส02-2 * น้ำส่งเงินแบบพักรายการ<br>* เปลี่ยนแปลงเอกสาร |
|       | RP 6    | ระบบรับและนำส่งรายได้                                                                                                    |
|       | Con Sol | ระบบบัญชีแยกประเภท                                                                                                    |
|       | E CARD  | ระบบบัญชีสินทรัพย์ถาวร                                                                                                    |

| คู่มีอการใช้งาน<br>ข้อมูลผู้ใช้   แก้ไขรหัสผ่าน<br>ออกจากระบบ   สลับผู้ใช้ | แของสารของการ<br><b>บานทารายการบนูขอแยกประเภท (บอ.บ.)</b><br>สร้างเอกสารบันทึกรายการบัญชี |                                                                                                    |                  |  |  |  |
|----------------------------------------------------------------------------|-------------------------------------------------------------------------------------------|----------------------------------------------------------------------------------------------------|------------------|--|--|--|
| ระบบเบิกจ่าย                                                               | ข้อมูลทั่วไปรายการบัญชี                                                                   |                                                                                                    |                  |  |  |  |
| » ขอเบิกเงิน                                                               | รหัสหน่วยงาน                                                                              | 20004<br>สนง.คกก.การศึกษาขั้นพื้นฐ                                                                                                    | วันที่เอกสาร     |  |  |  |
| » ขอถอนคืนรายได้                                                           | รหัสพื้นที่                                                                               | 4600 - กาพสินธุ์ 🗸 🗸                                                                                                    | วันที่ผ่านรายการ |  |  |  |
| » ขอจ่ายโดยส่วนราชการ                                                      | วหัสหน่วยเปิกจ่าย                                                                         | 2000400322                                                                                                    | Q 4799           |  |  |  |
| » การบันทึกเบิกเกินส่งคืน/ล้างลูกหนี้เงิน<br>ยืม/คืนเงินทดรองราชการ        | ประเภทเอกสาร                                                                              | สานกงานเขตพบทการศกษาประถมศึกษากาหสนรูเขต 3 อาเภอหวยผง<br>BD - เบิกเกินส่งคืน                                                                                                    | การอ้างอิง       |  |  |  |
| » เปลี่ยนแปลงเอกสาร                                                        |                                                                                           | BD - เบิกเกินส่งคืน<br>BE - คืนงบในปี<br>BF - คืนงบข้ามปี                                                                                                    | () เงการบันทึก   |  |  |  |
| <b>มมู</b> ถัดไป   กลับหน้าหลัก                                            |                                                                                           | <ul> <li>G1 - สำรสน, เงินยิมมร.คขอ</li> <li>G4 - ถ้างนั้ญชีเงินทครองงาชการี/คำใช้จ่ายจ่ายส่วงหน้า</li> <li>JV - บันที่กรายการบัญชีทั่วไปไม่เกี่ยวกับเงินสดและเพียบเร</li> </ul> | าำเงินสด         |  |  |  |
|                                                                            |                                                                                           |                                                                                                    |                  |  |  |  |

| C 👌 🔹 ลดูกรรร พระไสร้างสูงสร้างใหญ่ในร้องไปไล<br>                                |                                                                                          |                                                                                                    |              |                             |                                                                                                    |  |  |  |
|----------------------------------------------------------------------------------|------------------------------------------------------------------------------------------|----------------------------------------------------------------------------------------------------|--------------|-----------------------------|----------------------------------------------------------------------------------------------------|--|--|--|
| า กระกษณฑิตรา 11:20:38<br>กโข้งาน<br> ใช้   แก้โขรงสัสม่าน<br>กระกษ   สลับผู้ใช้ | <b>บันทึกรายการบัญชีแยกปร</b><br>สร้าแอกสารบันทึกรายการบัญชี<br>ข้อมูลทั่วไป รายการบัญชี | ะเภท (บซ.01)                                                                                                    |              |                             |                                                                                                    |  |  |  |
| ระบบเปกจาย                                                                       | รายละเอียดเอกสาร                                                                         |                                                                                                    |              |                             | Contraction of the second second second second second second second second second second second second second s  |  |  |  |
| นิกมัน                                                                           | ลำดับที่ 1                                                                               | PK เดบิต                                                                                                    | ~            | เอกสารสำรองเงิน             | Construction of the owner of the owner of the                                                                    |  |  |  |
| ขนสืบรายได้                                                                      | รหัสบัญชีแยกประเภท                                                                       | 1102010101                                                                                                    | <b>a</b>     | รหัสบัญชีย่อยของบัญชีแยก    |                                                                                                    |  |  |  |
| ถ้ายโดยส่วนราชการ                                                                |                                                                                          | ดูกหนึ่งในยืมในงบประมาณ                                                                                                    |              | ประเภท (Sub Book GL)        |                                                                                                    |  |  |  |
| รบันทีกเบ็กเกินส่งคืน/ล้างลูกหนี้เงิน<br>ในเงินทดรองราชการ                       | รหัสสูนย์คันทุน                                                                          | 2000400322<br>สำนักงานเขตพื้นที่การศึกษาประณมศึกษากาหล                                                                                                    | <b>Q</b>     |                             |                                                                                                    |  |  |  |
| โลนแปลงเอกสาร                                                                    | <b>รพัสแหล่งของเงิน</b>                                                                  | 2566 ~                                                                                                    | ٩            | รหัสงบประมาณ                | 20004350002002000000                                                                                             |  |  |  |
| เมนูถัดไป∣กลับหน้าหลัก                                                           | วหัสกิจกรรมหลัก                                                                          | 20004666240800000<br>การช่วยเหลือกลุ่มเป้าหมายทาะสังคม                                                                                                    | ٩            | วหัสกิจกรรมช่อย             | รายการงบประจำ งบด้านนินงาน                                                                                       |  |  |  |
|                                                                                  | รหัสบัญชีเงินฝากคลัง                                                                     |                                                                                                    | ٩            | รหัสเจ้าของบัญชีเงินฝากคลัง |                                                                                                    |  |  |  |
|                                                                                  | าหัสบัญชีย่อย                                                                            | Carlos Carlos Ca | ٩            | รหัสเจ้าของบัญชีย่อย        |                                                                                                    |  |  |  |
|                                                                                  | รพัสบัญชีธนาคารย่อย<br>(Bank Book)                                                       |                                                                                                    |              | วหัสหมวดพัสดุ               |                                                                                                    |  |  |  |
|                                                                                  | วทัสหน่วยงามสู่ท้า<br>(Trading Partner)                                                  |                                                                                                    |              | รหัสรายได้                  | STATISTICS.                                                                                                    |  |  |  |
| A REAL PROPERTY.                                                                 | สำนวนเงิน                                                                                | 30,000                                                                                                    | 00 אורט      |                             | and the second second second second second second second second second second second second second second second |  |  |  |
| Ballin .                                                                         | รายละเอียดบรรทัดรายการ                                                                   |                                                                                                    |              |                             |                                                                                                    |  |  |  |
| a mi                                                                             |                                                                                          | Q Search                                                                                                    | <b>L D</b> A | · · ·                       | ~ e G 1 • • a .                                                                                                  |  |  |  |

-

8